## Connecting to eduroam using iPhone / iPad

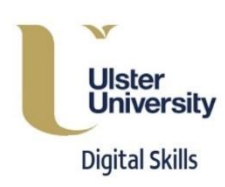

 When you are within range of a valid eduroam network, you should see "eduroam" listed as a preferred network when you go to "Settings > Wi-Fi". To connect, tap "Wi-Fi" on the "Settings" screen. Ensure the "Wi-Fi" Slider is set to "On".

| ≻     | Airplane Mode | $\bigcirc$ |
|-------|---------------|------------|
| Ŷ     | Wi-Fi         | Off >      |
| *     | Bluetooth     | Off >      |
| ((†)) | Mobile Data   | >          |

2. Tap "eduroam" to connect.

| <b>&lt;</b> Settings        | Wi-Fi |         |
|-----------------------------|-------|---------|
|                             |       |         |
| Wi-Fi                       |       |         |
| <ul> <li>eduroam</li> </ul> |       | ₽ 奈 (i) |
|                             |       |         |

3. Enter your credentials and then tap the "Join" button.

## Username: Your University email address Password: Your network password

4. A security certificate will be displayed. Tap the "Accept" button. If the connection fails repeat step 3 and

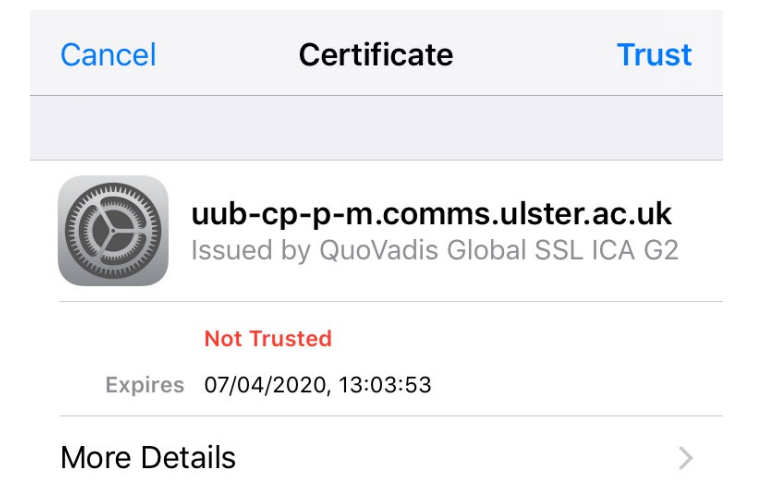

## Updating the stored password on your eduroam profile

1. Go to "Settings > Wi-Fi". Tap on the blue info button beside "eduroam".

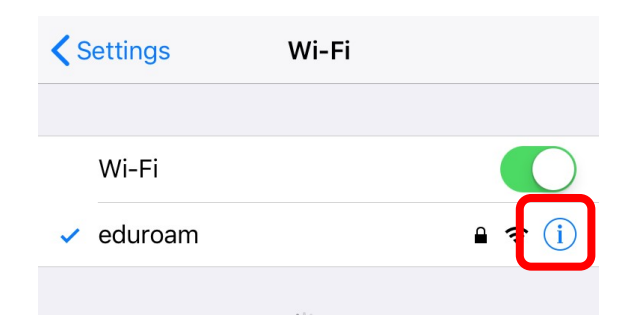

2. Scroll to the bottom of the screen and tap to change "Configure Proxy",

| <b>&lt;</b> Wi-Fi | eduroam |                |
|-------------------|---------|----------------|
| Auto-Join         |         |                |
| IPV4 ADDRESS      |         |                |
| Configure IP      |         | Automatic >    |
| IP Address        |         | 172.17.165.201 |
| Subnet Mask       |         | 255.255.248.0  |
| Router            |         | 172.17.167.250 |
|                   |         |                |
| Renew Lease       |         |                |
| DNS               |         |                |
| Configure DNS     |         | Automatic >    |
| HTTP PROXY        |         |                |
| Configure Proxy   |         | Off >          |
|                   |         |                |

3. Slide "Authentication" to "On". Enter your Username and new Password.

| Server         |  |
|----------------|--|
| Port           |  |
| Authentication |  |

4. Scroll up to the top of the screen and tap on the "Wi-Fi" arrow at the top left hand side corner to go back to the list of Wi-Fi networks. Try connecting to "eduroam" now that the credentials have been updated.

## Connecting to eduroam manually if already at remote site

1. Go to "Settings -> Wi-Fi" and tap on "eduroam"

| <b>&lt;</b> Settings | Wi-Fi |                |
|----------------------|-------|----------------|
| Wi-Fi                |       |                |
| 🗸 eduroam            |       | ₽ <b>╤</b> (j) |
|                      |       |                |

- 2. Enter your **Username** and **Password** and then tap the "**Join**" button.
- **Username:** Your University email address
- Password: Your network password
- 3. You will be prompted to accept a security certificate temporarily. Please note, every time you connect this way you will be prompted to accept the certificate. Tap the "**Accept**" button.

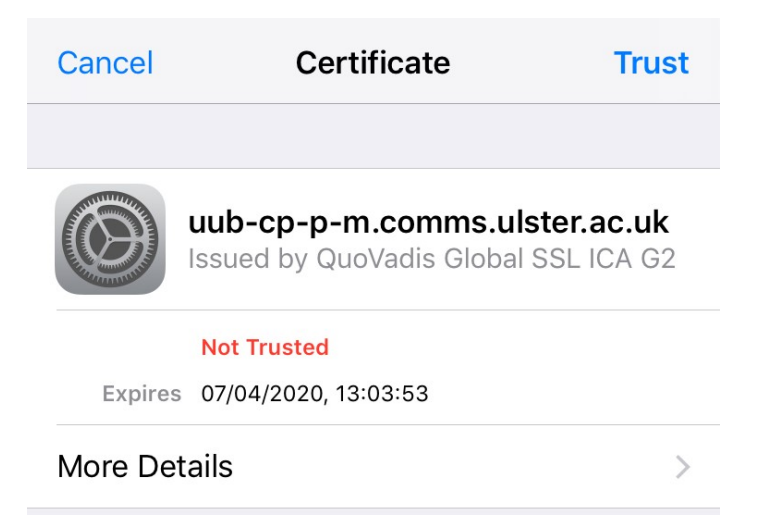